## How to enter time in TimesheetX

- 1. Hourly student employees can visit the TimesheetX Portal through <u>TigerHub</u>, or the <u>Student Employment</u> and <u>Graduate School</u> websites.
- 2. From the TimesheetX portal, click "Student Employees and then "My Timesheets."

| -                     | PRINCETON UNIVERSITY<br>Student Employment                                  |                       |         |            |            |                              |                   |                   |
|-----------------------|-----------------------------------------------------------------------------|-----------------------|---------|------------|------------|------------------------------|-------------------|-------------------|
|                       |                                                                             |                       |         |            |            | Welcome,                     | Roy a Roger       | s1   <u>Logou</u> |
| *                     | Student Employees - Help                                                    |                       |         |            |            |                              |                   |                   |
| ly Times              | My Dashboard<br>Find a Job                                                  |                       |         |            |            |                              |                   |                   |
| /elcom                | My Timesheets 📕 you will find your jobs.<br>Manage My Profile<br>Contact Us |                       |         |            |            |                              |                   |                   |
| mployr                | ment Eligibility Forms & Details                                            |                       |         |            |            |                              |                   |                   |
| Criteria              |                                                                             | Status                |         |            |            |                              |                   |                   |
| 19 Status             |                                                                             | Completed             |         |            |            |                              |                   |                   |
| W4 Status             |                                                                             | Completed             |         |            |            |                              |                   |                   |
| isplay:               | Current/Future ~ Employee information                                       |                       |         |            |            |                              |                   |                   |
| ob Title              |                                                                             | Cost Center           | Wage    | Start Date | End Date   | Supervisor                   | Forms /<br>Status | Hire<br>Status    |
| Resident              | tial Assistant                                                              | STUDENT<br>EMPLOYMENT | \$12.50 | 08/27/2020 | 12/31/2020 | NextGen TimAdmin             |                   | Active            |
| Test the<br>only 8/21 | commission job field as admin only for on-campus Undergrad Job type<br>1/20 | STUDENT<br>EMPLOYMENT | \$15.00 | 08/07/2020 | 02/28/2021 | Test On-Campus<br>Supervisor |                   | Active            |
| Test - FW             | VS -New Job Template - 08-03-2020                                           | STUDENT<br>EMPLOYMENT | \$14.00 | 08/01/2020 | 04/30/2021 | Taige Test Employer          |                   | Active            |

3. Once you have selected a job, you should be able to click "Start time sheet." Please choose the correct pay period.

| re Er         | mployees - Help -                                                            | This site says                                             | *                 |
|---------------|------------------------------------------------------------------------------|------------------------------------------------------------|-------------------|
| Hire Time She | eets                                                                         | You are about to start a new time sheet for the pay period |                   |
| Job Title     | e Student Employee                                                           |                                                            |                   |
| Superviso     | r Test On-Campus Supervisor                                                  | OK Cancel                                                  |                   |
| Wag           | e \$8.00                                                                     |                                                            |                   |
| Start Date    | e August 1, 2020                                                             |                                                            |                   |
| End Date      | e May 31, 2021                                                               |                                                            |                   |
| Statu         | s Active                                                                     |                                                            |                   |
| Time Sh       | eets for Job: Student Employee                                               |                                                            |                   |
| Status        | Pay Period                                                                   | Actual Earnings Act                                        | cruals Time Sheet |
| ×             | 10/01/2020 - 10/31/2020<br>Thursday. October 01 - Saturday. October 31, 2020 |                                                            | Start time sheet  |
| 0.0           | 09/01/2020-09/30/2020                                                        |                                                            | Start time cheet  |
| *             | Tuesday, September 01 - Wednesday, September 30, 2020                        |                                                            | Start time sneet  |
| ~             | 08/01/2020-08/31/2020                                                        |                                                            | Start time sheet  |
| ~             | Saturday, August 01 - Monday, August 31, 2020                                |                                                            |                   |
|               |                                                                              |                                                            |                   |

4. Once in the timesheet, click "Add New Entry" to submit your time for the day. Specify time worked via the drop-down menu, and click "Add" when you are finished with the entry. If you are using sick time, please change the pay code to "New Jersey Sick."

| Date         | Pay Code            | Start                                                                                                    | End | Break |  |
|--------------|---------------------|----------------------------------------------------------------------------------------------------|-----|-------|--|
| There are no | entries to display. | worked for this nay period                                                                                                    |     |       |  |
|              |                     | a set of the set of the set of th |     |       |  |

5. Once you are finished entering time, click "Return to Hire" or exit your browser. <u>NOTE:</u> <u>DO not click "Submit Time Sheet" unless it is the end of the pay period and you have</u> <u>completed all time entries for your job.</u>

| 🛪 Employees • Help •                                                                                                    |                                                                                                    |                                                                                                    |                                                                                       |                                      |        |       |         |       |      |                     |
|----------------------------------------------------------------------------------------------------|----------------------------------------------------------------------------------------------------|----------------------------------------------------------------------------------------------------|---------------------------------------------------------------------------------------|--------------------------------------|--------|-------|---------|-------|------|---------------------|
| Aanage Time Sheet<br>Employee <u>Roy.a.Rogers1</u><br>Job Title Student Employee<br>Status Incomplete<br>Pay Period 10/01/2020 - 10/31/2020<br>Deadline November 1, 2020 12:00 PM | Pay Period Info<br>10/01/2020 -<br>Start - Thursday<br>End - Saturday,<br>Employee Dead<br>Supervisor Dea<br>Pay Date - Sund | Accruals Hil<br>10/31/2020<br>v, October 1, 20<br>October 31, 20<br>October 31, 20<br>October 31, 20<br>October 31, 20<br>October 31, 20<br>October 31, 20<br>October 32, 20<br>October 32 | e Details Awards<br>20<br>20<br>4ovember 1, 2020 (1<br>November 1, 2020 (<br>15, 2020 | Supervisors Ar<br>2:00PM)<br>5:00PM) | counts | Notes |         |       | •    | Submit Time Sheet » |
| Time Sheet Entries                                                                                                    |                                                                                                    |                                                                                                    |                                                                                       |                                      |        |       |         |       |      |                     |
| Date                                                                                                    | Pay Code                                                                                                    | Start                                                                                                    | End                                                                                   | 1                                    | Break  | Total |         | E     | dit  | Delete              |
| Thursday, October 01                                                                                                    | HRS                                                                                                    |                                                                                                    | 8:00 AM                                                                               | 10:00 AM                             |        | **    |         | 2 hrs | Edit | Delete              |
|                                                                                                    | Note:                                                                                                    |                                                                                                    |                                                                                       |                                      |        |       |         |       |      |                     |
| Add New Entry                                                                                                    |                                                                                                    |                                                                                                    |                                                                                       |                                      |        |       |         |       |      |                     |
|                                                                                                    |                                                                                                    |                                                                                                    |                                                                                       |                                      | 0.2    | 1000  | 1002221 | 1000  |      |                     |

6. When you have submitted all time entries for the pay period, Click "Submit Time Sheet." <u>Note: Once you have submitted your time sheet, you will not be able to edit or add</u> <u>hours to the pay period</u>